## **HTTPS Security using SSL**

Back in Chapter 2, we built an unsecure HTTP time server. In this programming challenge we will modify it and build a secure HTTPS time server using OpenSSL.

Acronyms and terms you should know

- HTTPS Hypertext Transfer Protocol Secure
- TLS Transport Layer Security
- SSL Secure Socket Layer
- Authentication
- Encryption, decryption
- Integrity
- Cipher, symmetric and asymmetric ciphers
- Plaintext, ciphertext
- Public key and private key
- Certificates
- SNI Server Name Indication

## **Programming Challenge 4**

For an overview of HTTPS security and encryption, you can either read this comic version
<u>https://howhttps.works/</u> (5 pages all the way to the end) or read the first few sections of Chapter 9,
*Loading Secure Web Pages with HTTPS and OpenSSL*, up to and including the section titled *OpenSSL*.

You should still read the sections in the textbook even if you have read the comic version, or vice versa.

- Install OpenSSL on a computer following the instructions in Appendix B for Windows, Appendix C for Linux or Appendix D for Mac. You might want to do this on a lab computer if you don't feel comfortable doing it on your own computer. This is probably the most difficult and time consuming step. See OpenSSL installation notes below.
- 3. Read the sections *HTTPS and OpenSSL summary, Certificates,* and *Self-signed certificates with OpenSSL* in Chapter 10, *Implementing a Secure Web Server.*
- 4. Follow the instructions in the section *Self-signed certificates with OpenSSL* to generate your own self-signed certificate.
- 5. Follow the instructions in the sections *HTTPS server with Open SSL* and *Time server example* in Chapter 10 to create your secure HTTPS time server.
- 6. Browse to your secure HTTPS time server to make sure that it works.

## **OpenSSL** installation notes

For Windows, **I think** this OpenSSL installation is good. https://slproweb.com/download/Win64OpenSSL-3\_2\_1.exe

It is from this site <a href="https://slproweb.com/products/Win32OpenSSL.html">https://slproweb.com/products/Win32OpenSSL.html</a>

After installation, you need to copy the folder openssl in

C:\Program Files\OpenSSL-Win64\include\openssl

to the MingW include library directory at

C:\MinGW\include